# (ETS) TOEIC Bridge.

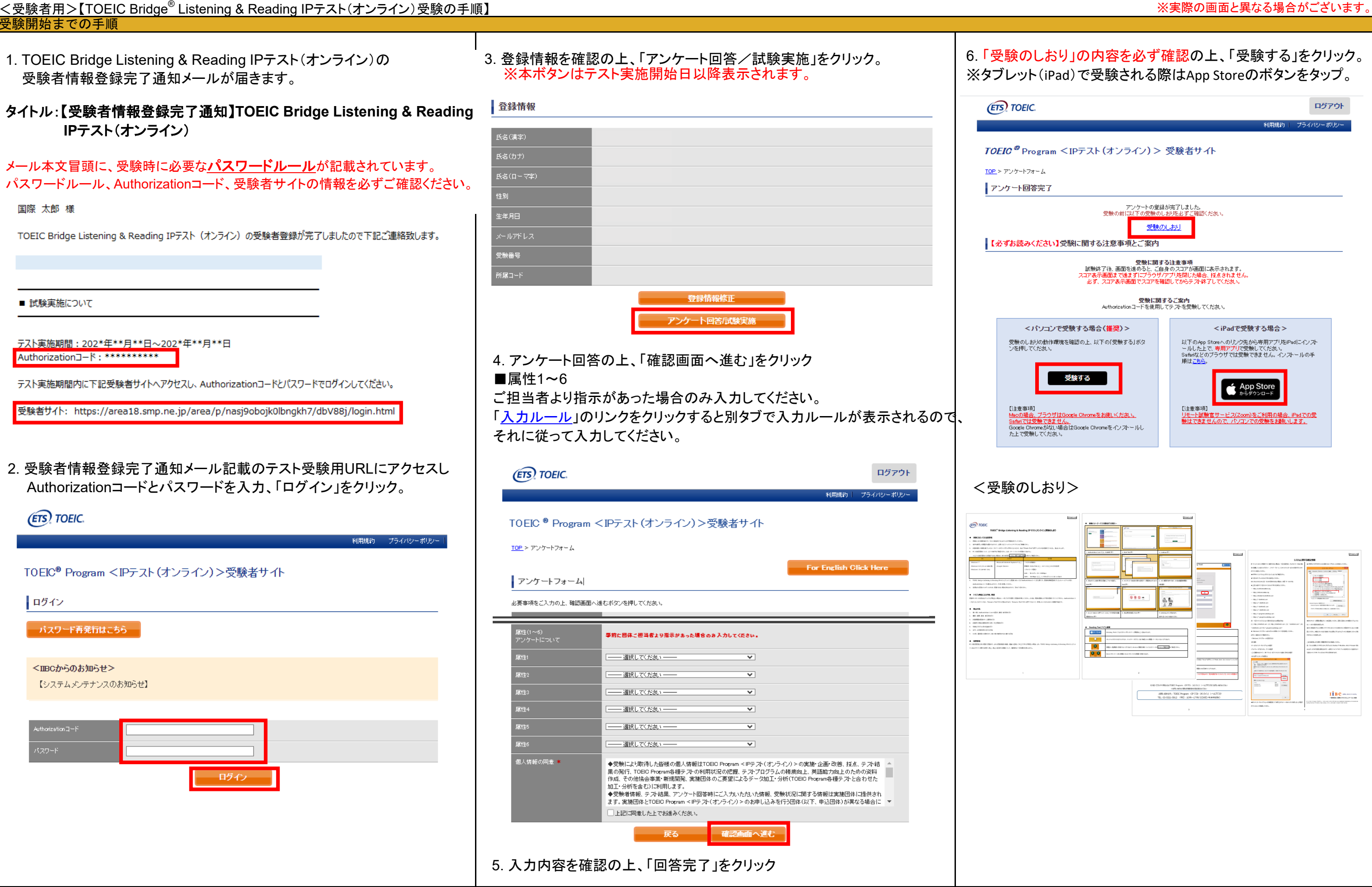

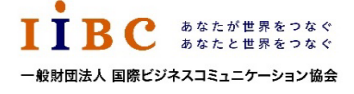

※実際の画面と異なる場合がございます。

ETS, the ETS logo, PROPELL, TOEIC and TOEIC BRIDGE are registered trademarks of ETS, Princeton, New Jersey, USA, and used in Japan under license. Portions are copyrighted by ETS and used with permission.

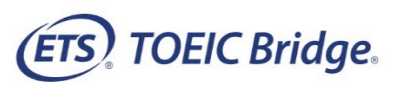

# <u><受験者用>【TOEIC Bridge<sup>®</sup> Listening & Reading IPテスト(オンライン)受験の手順】</u>

| 2. テスト受験サイト上で再度Authorizationコードを入力し、「SUBMIT」をクリック。                                                                                                    | 4. テスト結果取得通知メールを確認してください。                                                                                                | 6.「テスト結果確認」をクリック                                                                                                    |
|----------------------------------------------------------------------------------------------------|----------------------------------------------------------------------------------------------------|----------------------------------------------------------------------------------------------------|
| (ETS) TOEIC                                                                                                    | ※テスト結果取得通知メールは、受験終了日の翌日以降順次IIBCより送信いたします                                                                                 | 「 <i>UEIC</i> Program <ipナスト(オンワイン)ン 交映石リイト<br="">○</ipナスト(オンワイン)ン>                                                                                                    |
|                                                                                                    | <テスト結果取得通知メール>                                                                                                    | テスト経別 TOEID Bridge Listening & Reading Test                                                                                                    |
| The <i>TOEIC®</i> Program                                                                                                    | ◆ 重要 ◆ テスト結果取得通知 TOEIC Bridge Listening & Reading IPテスト (オンライン)                                                          | 中込音号 CBLR000027 実施団体名 アイ・アイ・ビー・シー(実施)                                                                                                    |
| Login with Authorization Code LISTENING & READING FIST READING FIST READING FIST                                                                                                    | 国際 太郎 様                                                                                                    | テスト実施開始日 2019年12月13日                                                                                                    |
| Assess the English-language listening and reading skills needed in the workplace                                                                                                    |                                                                                                    | テスト完地終了日 2019年12月19日                                                                                                    |
| Τοξις                                                                                                    | FOELC Bridge Listening & Reading IPデスト(オンワイン) (中広留号 90Val: Usr: entry 1090) につきまして、<br>テスト結果のダウンロードが可能となりましたのでご連絡申し上げます。 | 会标志作标223期晚 2019年12月19日                                                                                                    |
| SPEAKING &<br>WHITING TISTS<br>Assess English-language speaking and Writing proficiency in the workplace                                                                              |                                                                                                    | 登録情報                                                                                                    |
|                                                                                                    | ■ 実施内容                                                                                                    | 氏名(満字) 国際 大郎                                                                                                    |
| TOEIC<br>Bridge                                                                                                    |                                                                                                    | 近日のガー コングー コン<br>兵名(ローマ学) KOKUSAI TARO                                                                                                    |
| USIGNING &<br>The Redesigned TOEIC Bridge® Listening and Reading Tests<br>Measure the everyday, listening and reading English proficiency of basic- to<br>intermediate level learners | Authorization7_8. *******                                                                                                | 性別 男性                                                                                                    |
|                                                                                                    | FXL与此期間:202*年**月**日~202*年**月**日                                                                                          | 生年月日 2000年10月5日                                                                                                    |
| TOEIC<br>Ridge<br>\$1411W.6.4<br>We sure the everyday, speaking and Writing Tests<br>Measure the everyday, speaking and writing English profileency of basic- to                      | パスワードをお忘れの方は下記受験者サイトよりAuthorizationコードを入力してパスワード再発行手続きをしてください。                                                           | メールアトレス nannarselio-globalors<br>受験番号<br>所建つード                                                                                                    |
| Intermediate-level learners                                                                                                    | 受験者サイト:https://area18.smp.ne.jp/area/p/nasj9obojk0lbngkh7/dbV88j/login.html<br>                                          | テスト結果確認                                                                                                    |
| 以降テストが開始されます。                                                                                                    | ■ テスト結果の確認手続きについて                                                                                                    | 7. ご自身のテスト結果をご確認ください                                                                                                    |
| ニューマーン・シーン・シーン・シーン・シーン・シーン・シーン・シーン・シーン・シーン・シ                                                                                                    | TOFIC Program <idテスト(オンライン)> 奈睦老サイトへ</idテスト(オンライン)>                                                                      | 利用規約   プライバシーボリシー                                                                                                    |
| アスト画面の詳細につきましては「安駅のしおり」をこ確認くたろい。                                                                                                    | ログインをして、テスト結果をご確認ください。                                                                                                   | <i>TOEIC</i> <sup>®</sup> Program <ipテスト(オンライン)> 受験者サイト</ipテスト(オンライン)>                                                                                                    |
| 2. テストがすべて終了すると下記画面が表示されます。「Next」をクリックし、                                                                                                    | 【テフト結甲確認方法】                                                                                                    | テフト結果                                                                                                    |
| テスト結果を確認してください。                                                                                                    | 1.TOEIC Program <ipテスト(オンライン)>受験者サイト</ipテスト(オンライン)>                                                                      | 7 入1 約本                                                                                                    |
|                                                                                                    | ( https://area18.smp.ne.jp/area/p/nasj9obojk0lbngkh7/dbV88j/login.html )にアクセス                                            | institution アイ・アイ・ビー・シー(実施)<br>Test data 2010/12/13                                                                                                    |
|                                                                                                    | 2.Authonizationコートとハスワートでリイトへロウイン<br>3.【テスト結果確認】をクリック                                                                    | Name 国际 太郎                                                                                                    |
|                                                                                                    |                                                                                                    | Date of birth 2000/10/5                                                                                                    |
|                                                                                                    | <タリンロード可能期間について><br>テスト実施終了日より、翌月末までダウンロードが可能です。                                                                         | Resistration number                                                                                                    |
|                                                                                                    | この期間を経過すると、受験者サイトでテスト結果をダウンロードできませんので、                                                                                   | Graup code                                                                                                    |
| Congratulations!                                                                                                    | 必ず期間内にタウンロードしてください。                                                                                                    | Your <i>TOEIC Bridge</i> <sup>©</sup> Listening and Results:                                                                                                    |
| You have completed the Redesigned <i>TOEIC®</i> Bridge Listening and Reading tests.                                                                                                   | ※テスト結果の閲覧・PDFファイルのダウンロードは、                                                                                               | Listening Reading Test2,37                                                                                                    |
|                                                                                                    | テスト実施終了日より、翌月末まで可能です。                                                                                                    | These online scores are intended for your informational use only.                                                                                                    |
|                                                                                                    | この期間を過ぎますと結果の確認ができなくなりますのでご注意ください。                                                                                       | This page is not valid for transmission of scores to an institution.                                                                                                    |
|                                                                                                    | <br>  5 TOEIC Program くIPテスト(オンライン)> 受験考サイトにアクセス                                                                         |                                                                                                    |
|                                                                                                    | (https://area18.smp.ne.ip/area/p/pasi9oboik0lbpgkh7/db\/88i/login.html)                                                  | 8.「ナスト結果印刷」をクリックするとこ目身のナスト結果をPDF形式で                                                                                                    |
|                                                                                                    | ご自身のAuthorizationコードとパスワードを入力後[ログイン」をクリック                                                                                | ー 印刷いたたくことかでさます。必要に応してPDFファイルを保存願います                                                                                                    |
|                                                                                                    |                                                                                                    | TODC Bridge     TODC Bridge     TODC Brid      |
| Next                                                                                                    |                                                                                                    | the second second       |
| 3. スコアを確認し「Exit」で終了してください。                                                                                                    |                                                                                                    |                                                                                                    |
|                                                                                                    | TOEIC® Program <ipテスト(オンライン)>受験者サイト</ipテスト(オンライン)>                                                                       |                                                                                                    |
|                                                                                                    |                                                                                                    | 68 Lidening Reading                                                                                                    |
| Your Dedeciated TOFIC® Bridge Lictoring and Pasting Paculter                                                                                                    |                                                                                                    | 2017/07         2017/07         2017/07         2017/07         2017/07         2017/07         2017/07         2017/07         2017/07         2017/07         2017/07         2017/07         2017/07         2017/07         2017/07         2017/07         2017/07         2017/07         2017/07         2017/07         2017/07         2017/07         2017/07         2017/07         2017/07         2017/07         2017/07         2017/07         2017/07         2017/07         2017/07         2017/07         2017/07         2017/07         2017/07         2017/07         2017/07         2017/07         2017/07         2017/07         2017/07         2017/07         2017/07         2017/07         2017/07         2017/07         2017/07         2017/07         2017/07         2017/07         2017/07         2017/07         2017/07         2017/07         2017/07         2017/07         2017/07         2017/07         2017/07         2017/07         2017/07         2017/07         2017/07         2017/07         2017/07         2017/07         2017/07         2017/07         2017/07         2017/07         2017/07         2017/07         2017/07         2017/07         2017/07         2017/07         2017/07         2017/07         2017/07         2017/07         2017/07 <t< td=""></t<>                                                                                                    |
|                                                                                                    | バスワード再発行はこちら                                                                                                    | Received and the second second |
| Listening Peading Total                                                                                                    |                                                                                                    |                                                                                                    |
| Incoming         Incoming         Incoming           15         17         32                                                                                                    | ヽⅢ=じから切みれらせ><br>【システムメンテナンスのお知らせ】                                                                                        | Newsilensi di<br>Alta Bannyi         Newsilensi di<br>Alta Bannyi         Newsilensi di Alta Bannyi         Newsilensi di Alta Bannyi         Newsilensi di Alta Bannyi         Newsilensi di Alta Bannyi         Newsilensi di Alta Bannyi         Newsilensi di Alta Bannyi         Newsilensi di Alta Bannyi         Ne                                                                                                    |
|                                                                                                    |                                                                                                    | Recently in the second second  |
| These online scores are intended for your informational use only.                                                                                                    |                                                                                                    |                                                                                                    |
| This page is not valid for transmission of scores to an institution.                                                                                                    |                                                                                                    |                                                                                                    |
|                                                                                                    |                                                                                                    | Statistical production of the statistical production of the statistis and statis and statistical production of the statistical produc                        |
|                                                                                                    | ログイン                                                                                                    | TOT Delge Landing & Rading & Rading & R |
|                                                                                                    | ※Authorizationコードはテスト結果取得通知メール内に記載されております。                                                                               | Type://www.analytics.com/instruction/instruction/instru                        |
|                                                                                                    |                                                                                                    |                                                                                                    |
| LIBC watcherse var                                                                                                    |                                                                                                    | ETS, the ETS logo, PROPELL, TOEIC and TOEIC BRIDGE are registered trademarks of ETS,                                                                                                    |

## 一般財団法人国際ビジネスコミュニケーション協会

※実際の画面と異なる場合がございます。

ETS, the ETS logo, PROPELL, TOEIC and TOEIC BRIDGE are registered trademar ks of ETS, Princeton, New Jersey, USA, and used in Japan under license. Portions are copyrighted by ETS and used with permission.

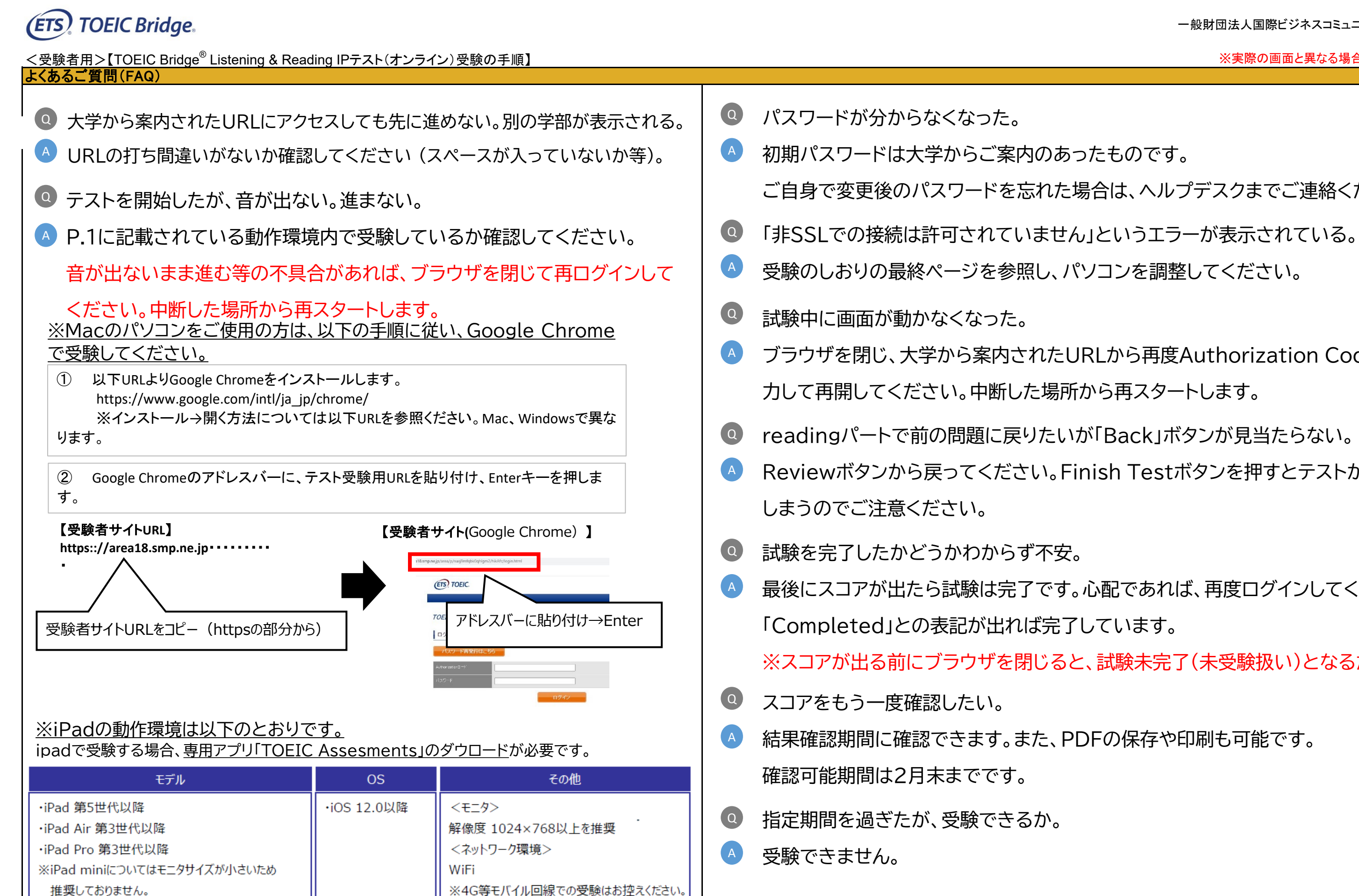

本FAQを読んでも解決しない場合は、以下までお問い合わせください。 ヘルプデスク(050-1790-7424、営業時間:平日10時~17時)

しておりません。

※上記以前のモデルについては動作検証を

一般財団法人国際ビジネスコミュニケーション協会

※実際の画面と異なる場合がございます。

ご自身で変更後のパスワードを忘れた場合は、ヘルプデスクまでご連絡ください。

ブラウザを閉じ、大学から案内されたURLから再度Authorization Codeを入

Reviewボタンから戻ってください。Finish Testボタンを押すとテストが終了して

最後にスコアが出たら試験は完了です。心配であれば、再度ログインしてください。

※スコアが出る前にブラウザを閉じると、試験未完了(未受験扱い)となるため注意

ETS, the ETS logo, PROPELL, TOEIC and TOEIC BRIDGE are registered trademarks of ETS, Princeton, New Jersey, USA, and used in Japan under license. Portions are copyrighted by ETS and used with permission.

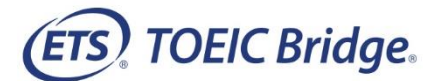

# TOEIC Bridge<sup>®</sup> Listening & Reading IP テスト(オンライン)受験のしおり

#### ◆ 受験にあたっての注意事項

- 1. 受験は 24 時間可能です。「テスト実施終了日」までに必ず受験を終了してください。ただし、団体ご担当者より指示がある場合は指定された日時にご受験ください。
- 2. 音声を使用した問題が出題されますので、必要に応じてヘッドフォンやイヤホンをご準備ください。
- 3. 試験時間を満了したもの(タイマーのカウントダウンがゼロになったもの)および"Finish Test"を押下したものを試験終了とみなします。

※スコア表示画面まで進まずにブラウザを閉じた場合、採点されませんのでご注意ください。

4. PC の動作環境について、以下の条件をご確認ください。なお、スマートフォンおよびシンクライアント端末での受験はできません。

※タブレット(iPad)でご受験される際は専用のアプリのインストールが必要です。

| OS                      | ブラウザ                | その他                                   |
|-------------------------|---------------------|---------------------------------------|
| ・Windows 10 (64-bit のみ) | ・Google Chrome 最新版  | <モニタの解像度>                             |
| •Windows 11 (64-bit)    | ・Microsoft Edge 最新版 | 解像度 1024×768 以上、14 インチ以上のモニタを推奨       |
| •macOS 11 Big Sur       | ・Google Chrome 最新版  | <ネットワーク環境>                            |
| •macOS 12 Monterey      | ※Safari は対応しておりません  | LAN: 各コンピュータに 100Mbps                 |
| •macOS 13 Ventura       |                     | WiFi: 54 Mbps 以上。1 アクセスポイントにつき 12 台まで |
| •macOS 14 Sonoma        |                     |                                       |

※Windows/Microsoft Edge, macOS/Google Chrome については、テスト開発元の Educational Testing Service (ETS)が指定する System Requirements には含まれておりませんが、IIBC が行った動作検証により 問題なく動作することを確認しております。

- TOEIC Bridge Listening & Reading IP テスト(オンライン)受験にあたっては「Authorization コード」が必要です。受験者情報登録で入力したメールアドレス宛に Authorization コードを通知しますので、大切に保管してください。
- 6. 定期または緊急メンテナンスのため、受験できない場合がありますので、予めご了承ください。

#### ◆ トラブル発生による中断、再開

受験中に PC の不具合などトラブルが発生した場合は、一旦ブラウザを閉じて受験を中断してください。その後、受験を開始した手順と同様にサイトにアクセスし、Authorization コ ードを入力してログインすると、"Resume Test"ボタンが表示されます。"Resume Test"ボタンを押下することで、中断したところからのテスト再開が可能です。

#### ◆ 禁止行為

- 1. 第三者に Authorization Code を提供、譲渡、転売等を行う
- 2. 撮影、録画、録音、複写等を行う
- 3. 試験問題を漏洩させ、公開等を行う
- 4. 試験中に解答の援助を受ける等、不正受験を行う
- 5. 有害なプログラム等の送信を行う
- 6. 法令、公序良俗等に反する行為
- 7. その外、運営側に支障を与え、第三者の権利を不当に害する行為

不正行為が確認された場合にはスコアを無効とすることがあります。

#### ♦ 免責事項

受験者側の機器、通信に起因する損害、また、TOEIC Bridge Listening & Reading IP テスト(オンライン)およびサイトに関する変更、停止、廃止に起因する損害について、 運営側は一切の責任を負いません。

### 画面イメージ~テスト開始までの流れ~

|                                     |                                                                                                    | B TOBC Redesigned TOELC Bridge® Listening and                                                                                                    |
|-------------------------------------|----------------------------------------------------------------------------------------------------|----------------------------------------------------------------------------------------------------|
| <complex-block></complex-block>     | The are logged in as a <b>Anorphone</b> The mathematical state of the state of the state                                                                                                    | The Redesigned TOEIC Bridge® Listening and Reading Tests Uspergi 4 2015 Information large stress. If this execute This for the sector and information of the sector and and and a database of the sector large (10) Class of Genetiana to go as: Contenue |
| 1. Authorization Code 入力し、SUBMIT 押下 | 2. Start Test 押下                                                                                                    | 3. Continue 押下                                                                                                    |
|                                     | The Contrast Regulations<br>The Contrast Regulations<br>The Contrast Regul                                                                                                   | <image/>                                                                                                    |
| 4. 表示されている遵守事項に同意の上"Yes"を選択し、       | 5. テストセンター実施等に関する説明が 3 画面表示されるので                                                                                                    | 6. テスト概要確認後、Next 押下                                                                                                    |
| Next 押下                             | Next 押下                                                                                                    |                                                                                                    |
| Testing the Volume                  | Technikid Izers<br>Verhikid Izers<br>Verhikid Izer | <page-header><page-header></page-header></page-header>                                                                                                    |
| 7. 右上の Volume を押下しカーソルを上下させ希望の音量に   | 8. 禁止事項を確認し Next 押下                                                                                                    | 9. Listening テストが始まります。                                                                                                    |
| 調整後 Next 押下※テスト本編に支障が出ますので、ここで音     |                                                                                                    | 音声に従ってテストを進めてください                                                                                                    |
| 声が聞こえることを確認してください。                  |                                                                                                    |                                                                                                    |

## ◆ Reading Test アイコン説明

| <b>•</b> 01:13:44    | Reading Test に入るとカウントダウンタイマーが画面右上に表示されます。                      |
|----------------------|----------------------------------------------------------------|
| Mark item for review | 白いチェックボックスをクリックすると、チェックマークが入り、後で確認したい問題にマークをつけることができます。        |
| Review               | 問題の一覧画面に移動することができます。Review 画面詳細については次ページの Review 画面説明をご確認ください。 |
| Back Next            | Back ボタンで一つ前の問題、Next ボタンで次の問題へ移動できます。                          |

### ♦ Review 画面説明

| ETS TOEIC                | Redesigned TOEIC Bridge <sup>®</sup> Reading Test<br>Questions 51–100 of 100                                                                                                    |
|--------------------------|----------------------------------------------------------------------------------------------------|
|                          | Review<br>The table below shows you the questions you have<br>answered, marked for review, or still need to answer.<br>Key = Answered<br>= Marked for Review<br>= Not Answered                                                                                                    |
|                          | 51<br>52                                                                                                    |
|                          | 53<br>54<br>55<br>55                                                                                                    |
|                          | 56 <b>▶</b><br>57<br>58                                                                                                    |
|                          | <ul> <li>✓</li> <li>✓</li></ul> |
|                          |                                                                                                    |
|                          |                                                                                                    |
|                          |                                                                                                    |
| A Review All Review Mar  | tked Review Not Answered                                                                                                    |
| ~                        | 解答済みの問題番号に表示されます。                                                                                                    |
| !                        | 未解答の問題番号に表示されます。                                                                                                    |
| ▶                        | "Mark item for review"にチェックを入れた問題に表示されます。                                                                                                    |
| A<br>Review All          | Reading Test の冒頭(Part 1 の Direction)に戻ります。                                                                                                    |
| Review Marked            | "Mark item for review"にチェックが入っている最初の問題に戻ります。この状態で"Next"を押すことで"Mark item for review"にチェッ<br>入っている問題のみを見直すことができます。                                                                                                    |
| I<br>Review Not Answered | 未解答の最初の問題に戻ります。この状態で"Next"を押すことで未解答の問題のみを見直すことができます。                                                                                                    |
| X                        |                                                                                                    |

その他トラブルや不明な点は TOEIC Program <IP テスト(オンライン)> ヘルプデスクまでお問い合わせください ※お問い合わせの際は所属団体名をお知らせください

お問い合わせ先: TOEIC Program <IP テスト(オンライン)> ヘルプデスク TEL: 050-1790-7424 (平日: 10 時~17 時/土日祝日・年末年始除く)

ETS, the ETS logo, PROPELL, TOEIC and TOEIC BRIDGE are registered trademarks of ETS, Princeton, New Jersey, USA, and used in Japan under license. Portions are copyrighted by ETS and used with permission